## **Laboratório** Clusterização com WEKA Explorer

Faça o download dos datasets **car-browsers.arff**\* e **iris.arff**\* , e execute clusterização conforme as páginas abaixo, onde encontram-se tutoriais.:

\*disponível em: www.inf.ufpr.br/menotti/am-231/data.zip

## 1. Preparando os dados para classificação

- 1. Inicie uma sessão do Weka ou execute em linha de comando: *java –jar weka.jar*.
- 2. Quando a GUI Chooser surgir, selecione o Explorer a partir das quatro opções do lado direito.

|                                            |               | Weka Explorer                                                          |                                           |                            |
|--------------------------------------------|---------------|------------------------------------------------------------------------|-------------------------------------------|----------------------------|
|                                            |               | Preprocess Carofy Chatter Associats Select attributes [th              |                                           |                            |
|                                            |               | Open file Open URL Open DB                                             | Generate                                  |                            |
|                                            |               | FRM                                                                    |                                           |                            |
|                                            |               | Choose Name                                                            |                                           |                            |
|                                            |               | Current relation<br>Relation: None<br>Instances: None Attributes: None | Name: None<br>Masing: None Distinct: None | Type: None<br>Unique: None |
|                                            |               | Attributes                                                             |                                           |                            |
| 🕝 Weka GUI Chooser                         |               | Al Nove Doort 1                                                        |                                           |                            |
| Program Visualization Iools Help           |               |                                                                        |                                           |                            |
|                                            | Applications  |                                                                        |                                           |                            |
| WEKA                                       | Explorer      |                                                                        |                                           | Visualize All              |
| The University<br>of Waikato               | Experimenter  |                                                                        |                                           |                            |
| 10 M                                       |               |                                                                        |                                           |                            |
| Waikato Environment for Knowledge Analysis | KnowledgeFlow |                                                                        |                                           |                            |
| (c) 1999 - 2014                            |               | E Bartove                                                              |                                           |                            |
| The University of Waikato                  | Simple CLI    |                                                                        |                                           |                            |
| Hamilton, New Zealand                      |               | Welcome to the Welca Explorer                                          |                                           |                            |

- 3. Estamos no **Preprocess** agora. Clique no botão **Open** para abrir a caixa de diálogo padrão através da qual você pode selecionar um arquivo. Escolha o arquivo **telco\_lab3.csv**.
- 4. Você pode ignorar atributos irrelevantes durante o processo de Clustering, como custIds. Para identificar atributos redundantes, poderíamos verificar a correlação a partir da Visualização do dataset na aba Visualize. Pode-se ver que os atributos age and agecat estão correlacionados. Um deles deve ser ignorado. Nós mantemos o atributo age para fins de agrupamento; também mantemos ed (removendo edcat), então temos 8 atributos restantes para Clustering (vamos ignorar custIds, agecat e edcat quando realizamos o Clustering).

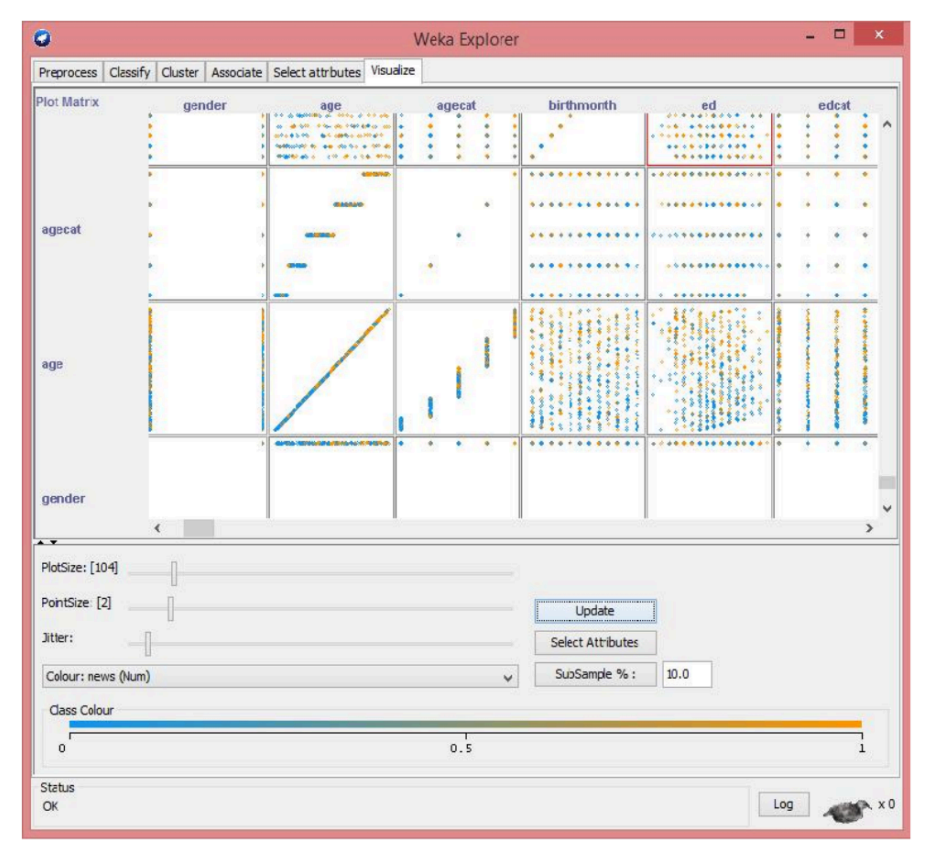

5. Antes de fazer o Clustering com Weka, precisamos normalizar seus valores de dados numéricos (use o filtro Normalize). Como temos o rótulo de classe, gostaríamos de defini-lo como nominal antes da normalização. Esta informação será usada para avaliar o desempenho do clustering.

## **SimpleKMeans**

 Para executar o Clustering no dataset dados, clique na guia Cluster e escolha o algoritmo SimpleKMeans. Definimos k = 2 para este dataset. Clique em Classes to clusters evaluation e selecione o último atributo (churn) como classe. Clique em Store Clusters for visualization. Clique em Ignore attributes e seleciona custIds, agecat, edcat e o último atributo churn (classe, que não será clusterizado). Em seguida, clique em Start.

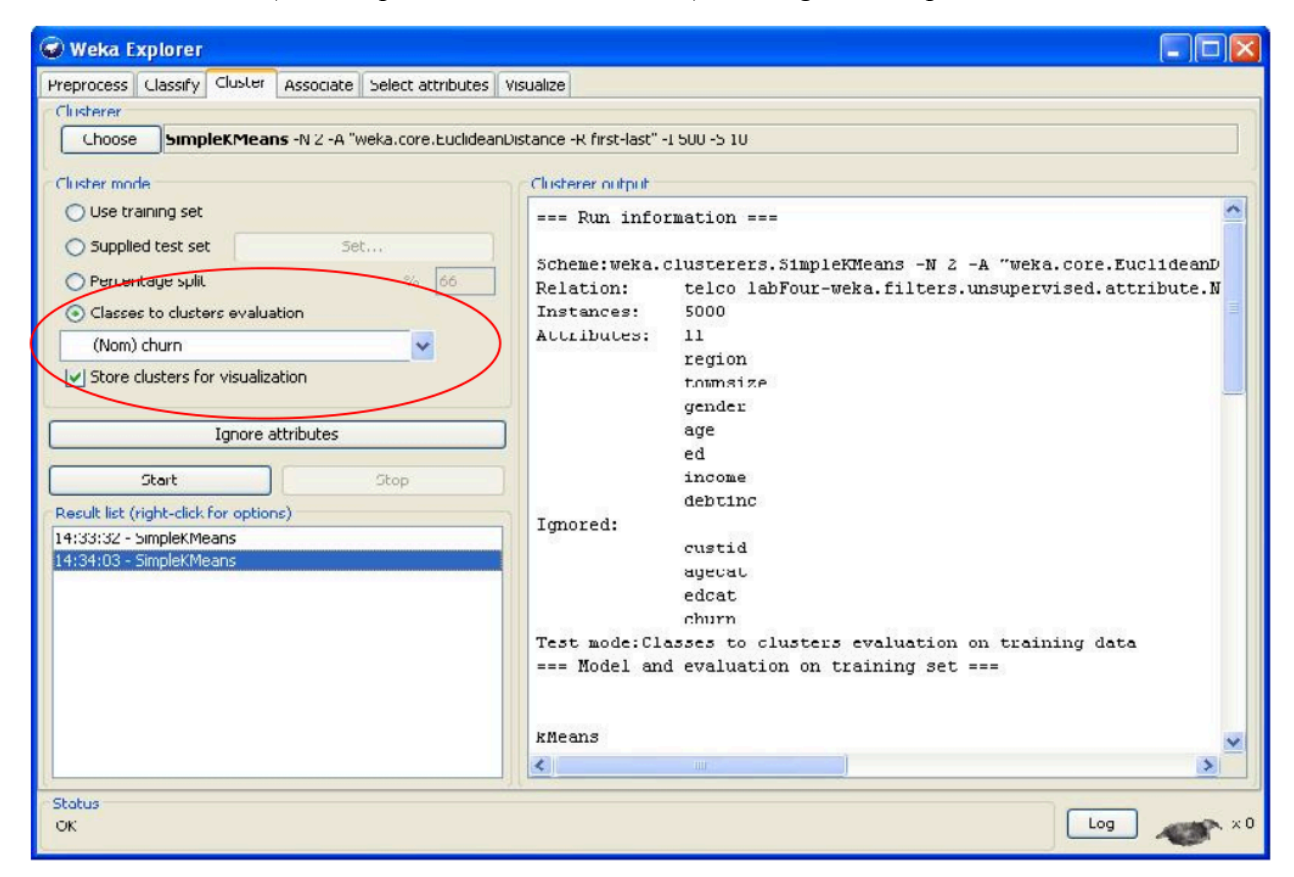

```
🕌 14:34:03 - SimpleKMeans
                                               - 10
kMeans
-----
Number of iterations: 3
Within cluster sum of squared errors: 2000.5871625331147
Missing values globally replaced with mean/mode
Cluster centroids:
                    Cluster#
         Full Data
                                   1
Attribute
                         0
             (5000)
                     (2482)
                              (2518)
...........
                     0.5049
                               0.4958
region
             0.5004
townsize
            0.4218 0.4184 0.4252
                      0
gender
            0.5036
                               1
                   0.4788
                             0.4729
            0.4758
age
ed
            0.5025 0.5027
                              0.5024
             0.043 0.0435
income
                               0.0425
debtinc
            0.231 0.2302 0.2317
Time taken to build model (full training data) : 0.09 seconds
=== Model and evaluation on training set ===
Clustered Instances
    2482 ( 50%)
0
1
    2518 ( 50%)
Class attribute: churn
Classes to Clusters:
  0 1 <-- assigned to cluster
1839 1895 | 0
 643 623 | 1
Cluster 0 <-- 1
                                1839+623 = 2462
Cluster 1 <-- 0
Incorrectly clustered instances : 2462.0 49.24 %
                                                   >
```

2. Você poderia visualizar os resultados da clusterização clicando com o botão **Direito** na lista de resultados e escolher **Visualize clusters assignments**. Você pode selecionar uma combinação diferente de dois atributos como *X* e *Y*.

| the state of the                       |                                                                                                    |                 |              |              |             |     |
|----------------------------------------|----------------------------------------------------------------------------------------------------|-----------------|--------------|--------------|-------------|-----|
| reprocess Classify Cluster Associate 3 | elect attributes Visualize                                                                                      |                 |              |              |             |     |
| Oustere                                |                                                                                                    |                 |              |              |             |     |
| Choose SimpleKMeans -N2 - "web         | a.coreucidearListance -R fiist-last                                                                             | e' -1 500 -5 10 |              |              |             |     |
| Cluster mede                           | Clusterer ourput                                                                                                |                 |              |              |             |     |
| Ollac training act                     | logr                                                                                                    | C.4758          | 0.4788       | 0.4729       |             | 3.  |
| O suppled test set                     | ed                                                                                                    | C.5025          | 0.5027       | 0.5024       |             |     |
|                                        | income                                                                                                    | 0.040           | 0.0435       | 0.0425       |             |     |
| O Percentage split                     | S. Inn   Gestine                                                                                                | 0.231           | 0.2302       | 0.251        |             |     |
| (  ) Classes to clusters evaluation    |                                                                                                    |                 |              |              |             |     |
| (Num) churn                            | *                                                                                                    |                 |              |              |             |     |
| Store clusters for visualization       |                                                                                                    |                 |              |              |             |     |
|                                        | Time taken                                                                                                    | to build noce   | L ituli trai | ning date) : | 0.23 second | 15  |
| Ignore attributes                      | and Medal a                                                                                                    | nd ownlungton   | an employing |              |             |     |
|                                        |                                                                                                    |                 | in training  |              |             |     |
| Start                                  | CLustered In                                                                                                    | nstances        |              |              |             |     |
| Result list (right-dick for options)   |                                                                                                    |                 |              |              |             |     |
| (4:47:39 - Simple Clearns              |                                                                                                    | ( =0.5)         |              |              |             |     |
|                                        | View in main window                                                                                             |                 |              |              |             | - 1 |
|                                        | View in separate window                                                                                         |                 |              |              |             |     |
|                                        | Save result buller                                                                                              |                 |              |              |             |     |
|                                        | Delete result huffer                                                                                            |                 |              |              |             |     |
|                                        | the second second second                                                                                        |                 |              |              |             |     |
|                                        | lead medd                                                                                                    | d               | d to cluster |              |             |     |
|                                        | Save model                                                                                                    |                 |              |              |             |     |
|                                        | Re evaluate model on ru                                                                                         | irrent test set |              |              |             |     |
|                                        | Visualize cluster assigned                                                                                      | cats            |              |              |             |     |
|                                        | Vieweller ber                                                                                                   |                 |              |              |             |     |
|                                        | Visualize use                                                                                                   |                 |              |              |             |     |
|                                        | in a second second second second second second second second second second second second second second second s | clustered ans   | stances :    | 2462.0       | 49.24 %     |     |
|                                        | INCOLLECTIV                                                                                                    |                 |              |              |             |     |
|                                        | INCOTTACT                                                                                                    |                 |              |              |             |     |
|                                        | anior receiv                                                                                                    |                 |              |              |             | >   |

3. Você pode salvar os resultados da clusterização clicando no botão **Save** quando estiver visualizando o resultado da clusterização.

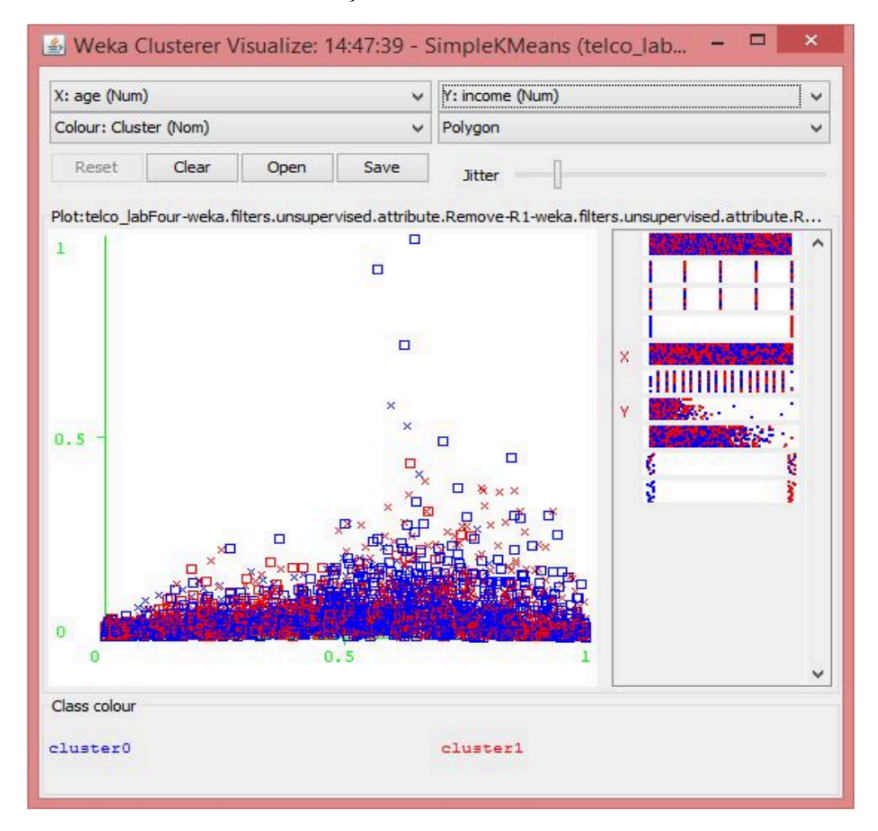

4. Os resultados são salvos em um arquivo **.arff**. Você pode usar o próprio Weka para abrí-lo e ver os resultados no novo dataset.

| Cluster<br>Nominal | churn<br>Nominal | debtinc<br>Numeric | income<br>Numeric | ed<br>Numeric | age<br>Numeric | gender<br>Numeric | townsize<br>Numeric | region<br>Numeric | Instance_number<br>Numeric | No. |
|--------------------|------------------|--------------------|-------------------|---------------|----------------|-------------------|---------------------|-------------------|----------------------------|-----|
| duster 1           | 1                | 0.257              | 0.020             | 0.529         | 0.032          | 1.0               | 0.25                | 0.0               | 0.0                        | 1   |
| duster0            | 0                | 0.431              | 0.005             | 0.647         | 0.065          | 0.0               | 1.0                 | 1.0               | 1.0                        | 2   |
| duster 1           | 0                | 0.229              | 0.024             | 0.470         | 0.803          | 1.0               | 0.75                | 0.5               | 2.0                        | 3   |
| duster0            | 0                | 0.132              | 0.010             | 0.588         | 0.081          | 0.0               | 0.5                 | 0.75              | 3.0                        | 1   |
| duster0            | 0                | 0.039              | 0.013             | 0.588         | 0.131          | 0.0               | 0.25                | 0.25              | 4.0                        | 5   |
| dusterU            | U                | 0.12993            | 0.092             | U.64/         | 0./54          | 0.0               | 0.75                | U./5              | 5.0                        | >   |
| duster 1           | 0                | 0.044              | 0.06391           | 0.470         | 0.557          | 1.0               | 1.0                 | 0.25              | 6.0                        | 7   |
| duster 1           | 0                | 0.334              | 0.082             | 0.588         | 0.42623        | 1.0               | 0.75                | 0.5               | 7.0                        |     |
| duster 1           | 0                | 0.060              | 0.006             | 0.352         | 0.786          | 1.0               | 0.5                 | 0.25              | 8.0                        | -   |
| duster0            | 1                | 0.095              | 0.070             | 0.294         | 0.47541        | 0.0               | 0.25                | 0.25              | 9.0                        | 10  |
| duster 1           | 1                | 0.199              | 0.035             | 0.764         | 0.672          | 1.0               | 0.0                 | 0.75              | 10.0                       | 11  |
| duster 1           | 1                | 0.020              | 0.009             | 0.117         | 0.245          | 1.0               | 0.75                | 0.25              | 11.0                       | 2   |
| duster0            | 0                | 0.064              | 0.06015           | 0.235         | 0.42623        | 0.0               | 0.25                | 1.0               | 12.0                       | 3   |
| duster0            | 0                | 0.243              | 0.050             | 0.705         | 0.655          | 0.0               | 0.25                | 0.5               | 13.0                       | 4   |
| duster 1           | 0                | 0.227              | 0.007             | 0.823         | 0.885          | 1.0               | 0.0                 | 0.25              | 14.0                       | 15  |
| cluster 1          | 0                | 0.215              | 0.013             | 0.411         | 0.786          | 1.0               | 0.0                 | 0.5               | 15.0                       | .6  |
| duster 1           | 0                | 0.220              | 0.152             | 0.647         | 0.639          | 1.0               | 0.0                 | 0.0               | 16.0                       | 7   |
| duster0            | 0                | 0.24826            | 0.390             | 0.470         | 0.737          | 0.0               | 0.25                | 1.0               | 17.0                       | 8   |
| duster 1           | 0                | 0.111              | 0.013             | 0.294         | 0.163          | 1.0               | 1.0                 | 1.0               | 18.0                       | 9   |
| duster 1           | 0                | 0.352              | 0.012             | 0.588         | 0.983          | 1.0               | 0.0                 | 0.0               | 19.0                       | 20  |

5. Se o dataset não tiver classe definida, quando você realizar a clusterização no dataset, escolha **Use Training Dataset** como Cluster mode.

| <b>0</b> v                                                                    | /eka Explorer 🛛 🗕 🗖                                                       |
|-------------------------------------------------------------------------------|---------------------------------------------------------------------------|
| Preprocess Classify Cluster Associate Select attributes<br>Clusterer          | i Visualize                                                               |
| Choose SimpleKMeans -N 2 -A "weka.core.Euclide                                | anDistance -R first-last" -I 500 -S 10                                    |
| Cluster mode                                                                  | Clusterer output                                                          |
| Use training set                                                              | === Run information ===                                                   |
| Supplied test set Set                                                         | Scheme:weka.clusterers.SimpleKMeans -N 2 -A "w                            |
| Classes to dusters evaluation                                                 | Instances: 5000                                                           |
| (Num) debtinc                                                                 | Attributes: 7                                                             |
| Store dusters for visualization                                               | townsize                                                                  |
|                                                                               | gender                                                                    |
| Ignore attributes                                                             | ed                                                                        |
| Start Stop                                                                    | income                                                                    |
| Result list (right-click for options)                                         | debtinc                                                                   |
| 09:41:39 - SimpleKMeans<br>09:50:52 - SimpleKMeans<br>09:54:32 - SimpleKMeans | === Model and evaluation on training set ===                              |
|                                                                               |                                                                           |
|                                                                               | kMeans                                                                    |
|                                                                               | Number of iterations: 3<br>Within cluster sum of squared errors: 2000.587 |
| Status<br>OK                                                                  | Log                                                                       |

| <u></u>                   | 09:54:32                         | - SimpleKN                  | 1eans –                  |       | ×    |   |
|---------------------------|----------------------------------|-----------------------------|--------------------------|-------|------|---|
| kMeans                    |                                  |                             |                          |       |      | ^ |
|                           |                                  |                             |                          |       |      |   |
| Number of i               | terations. 3                     |                             |                          |       |      |   |
| Within clus               | ter sum of sou                   | ared error                  | a: 2000.5871             | 62533 | 113  |   |
| Missing val               | ues globally                     | replaced wit                | th mean/mode             | -     |      |   |
|                           |                                  |                             |                          |       |      |   |
| Cluster cer               | troids:                          |                             |                          |       |      |   |
|                           |                                  | Cluster#                    |                          |       |      |   |
| Attribute                 | Full Data                        | 0                           | 1                        |       |      |   |
|                           | (5000)                           | (2482)                      | (2518)                   |       |      |   |
|                           |                                  |                             |                          |       |      |   |
| region                    | 0.5004                           | 0.5049                      | 0.4958                   |       |      |   |
| townsize                  | 0.4218                           | 0.4184                      | 0.4252                   |       |      |   |
| gender                    | 0.5036                           | 0                           | 1                        |       |      |   |
| age                       | 0.4758                           | 0.4788                      | 0.4729                   |       |      |   |
| ed                        | 0.5025                           | 0.5027                      | 0.5024                   |       |      |   |
| income                    | 0.043                            | 0.0435                      | 0.0425                   |       |      |   |
| debtinc                   | 9.9542                           | 9.9199                      | 9.9879                   |       |      |   |
| Time taken<br>=== Model a | to build mode:<br>and evaluation | l (full trai<br>on training | ining data)<br>g set === | : 0.0 | )9 s |   |
| Clustered I               | Instances                        |                             |                          |       |      |   |
| 1 2462                    | ( 508)                           |                             |                          |       |      |   |
| 1 2310                    | 1 20.61                          |                             |                          |       |      | Y |
| <                         |                                  |                             |                          |       | >    |   |

## **DBScan**

 Agora vamos abordar o algoritmo DBScan. Da mesma forma que fizemos para SimpleKMeans, clique em Classes to clusters evaluation e selecione o último atributo (churn) como classe. Clique em Store Clusters for visualization. Clique em Ignore attributes e seleciona custIds, agecat, edcat e o último atributo churn (classe, que não será clusterizado). Em seguida, clique em Start. Inicialmente vamos usar os valores default para epsilon e minPoints.

| 🕲 🖨 🕕 Weka Explorer |                                                            |                                                                      |          |  |  |
|---------------------|------------------------------------------------------------|----------------------------------------------------------------------|----------|--|--|
| Preprocess          | Classify Cluster As                                        | sociate Select attributes Visualize                                  |          |  |  |
| Clusterer           |                                                            |                                                                      |          |  |  |
| Choose              | DBSCAN -E 0.9 -M 6 -I weka.                                | clusterers.forOPTICSAndDBScan.Databases.SequentialDatabase -D weka.c | lustere  |  |  |
| Cluster mod         | 😣 🗉 weka.gui.Generico                                      | DbjectEditor                                                         |          |  |  |
| 🔾 Use trair         | weka.clusterers.DBSCAN                                     |                                                                      | <b>^</b> |  |  |
| Supplied            | About                                                      |                                                                      |          |  |  |
| O Percenta          | Basic implementation of DE                                 | SCAN clustering algorithm that should *not* be used More             |          |  |  |
| Classes 1           | as a reference for runtime<br>exist! Clustering of new ins | tances is not supported.                                             | ds       |  |  |
| (Nom) ch            |                                                            |                                                                      |          |  |  |
| Store clu           | database_Type                                              | weka.clusterers.forOPTICSAndDBScan.Databases.SequentialDatabase      |          |  |  |
|                     | database_distanceType                                      | weka.clusterers.forOPTICSAndDBScan.DataObjects.EuclideanDataObject   |          |  |  |
|                     | ensilon                                                    | 0.9                                                                  |          |  |  |
| Star                |                                                            | -                                                                    |          |  |  |
| Result list (r      | minPoints                                                  | 6                                                                    |          |  |  |
| 23:14:32 - DE       | Open                                                       | Save OK Cancel                                                       |          |  |  |
|                     |                                                            | 0 1 < assigned to cluster                                            |          |  |  |
|                     |                                                            | 1895 1839   0<br>623 643   1                                         |          |  |  |
|                     |                                                            |                                                                      |          |  |  |
|                     |                                                            | Cluster 0 < 0<br>Cluster 1 < 1                                       |          |  |  |
|                     |                                                            | Incorrectly clustered instances : 2462.0 49.24 %                     |          |  |  |
|                     |                                                            | Incorrectly clustered instances : 2402.0 45.24 %                     | =        |  |  |
|                     |                                                            |                                                                      | -        |  |  |
| Chabur              |                                                            |                                                                      |          |  |  |
| OK                  |                                                            | Log                                                                  | x 0      |  |  |

2. Experimente alterar o valor de **epsilon** para 0.3 e de **minPoints** para 100 e verifique o novo resultado da **Clusterização**.

| 😣 🖱 🗉 🛛 Weka Explorer                     |                                                                      |  |  |  |  |
|-------------------------------------------|----------------------------------------------------------------------|--|--|--|--|
| Preprocess Classify Cluster Associat      | e Select attributes Visualize                                        |  |  |  |  |
| Clusterer                                 |                                                                      |  |  |  |  |
| Choose DBSCAN -E 0.3 -M 100 -I weka.clust | terers.forOPTICSAndDBScan.Databases.SequentialDatabase -D weka.clust |  |  |  |  |
| Cluster mode                              | Clusterer output                                                     |  |  |  |  |
| O Use training set                        |                                                                      |  |  |  |  |
| O Supplied test set Set                   | Time taken to build model (full training data) : 4.99 seconds        |  |  |  |  |
| O Percentage split % 66                   |                                                                      |  |  |  |  |
| Classes to clusters evaluation            | === Model and evaluation on training set ===                         |  |  |  |  |
| (Nom) churn 🔫                             | Clustered Instances                                                  |  |  |  |  |
| Store clusters for visualization          | 0 448 (42%)                                                          |  |  |  |  |
| Ignore attributes                         | 1 200 (25%)<br>2 349 (33%)                                           |  |  |  |  |
| Start Stop                                | Unclustered instances : 3943                                         |  |  |  |  |
| Result list (right-click for options)     | Class attribute: churn                                               |  |  |  |  |
| 23:14:32 - DBSCAN                         | Classes to Clusters:                                                 |  |  |  |  |
| 23:17:30 - DBSCAN                         | 0 1 2 < assigned to cluster<br>343 181 261   0<br>105 79 88   1      |  |  |  |  |
|                                           | Cluster 0 < 0<br>Cluster 1 < No class<br>Cluster 2 < 1               |  |  |  |  |
|                                           | Incorrectly clustered instances : 626.0 12.52 %                      |  |  |  |  |
|                                           |                                                                      |  |  |  |  |
| Status<br>OK                              | Log 💉 x 0                                                            |  |  |  |  |